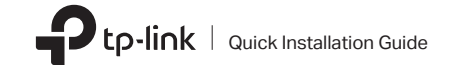

## Connect to a Computer

## Option 1: Directly

Option 2: Via the USB Extension Cable (if provided)

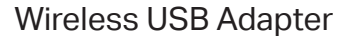

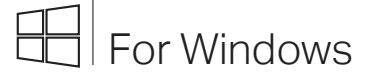

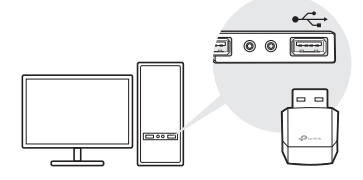

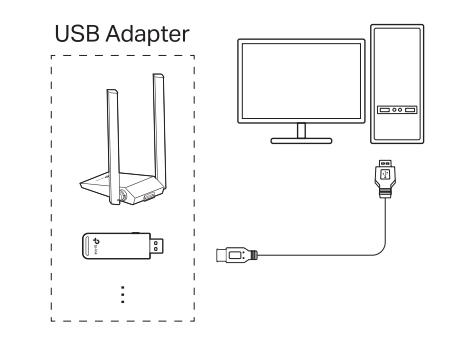

## 2 Install Driver

- This adapter supports Plug and Play feature. Plug the adapter in and then it is ready to use.
- If your operating system does not support this feature, follow the steps below:

a. Download the driver or check the new release at https://www.tp-link.com/download-center.

c. Select your adapter and follow the instructions to complete the installation.

Notes:

- If you can't install the driver successfully, disable the antivirus software and firewall, then try again.
- In Windows 7, if a Windows Security message pops up, refer to Troubleshooting > T4.
- If an unknown publisher message pops up, select Yes to continue.
- If Windows User Account Control requires admin credentials, type user name and password of your Windows administrator account.

Images are for demonstration only.

©2022 TP-Link 7106509767 REV3.2.1

- b. Unzip the downloaded folder and run the Setup.exe.

# **3** Join a Wireless Network

- Option 1: Via Windows Wireless Utility
- a. Click the network icon (🛄) on the taskbar.
- b. Select your Wi-Fi network, click Connect and enter the password when prompted.

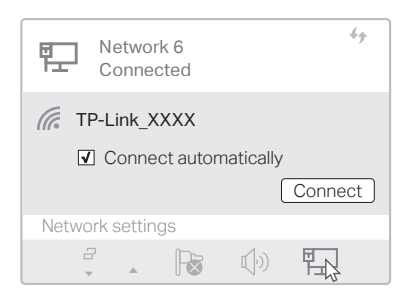

### Option 2: Via WPS Tool (If your adapter has a WPS button)

- a. Press the WPS button on your router.
- b. Within 2 minutes, press and hold the WPS button on the adapter until WPS Tool opens.

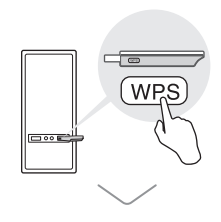

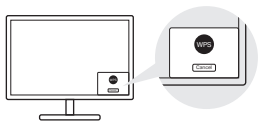

## Connect to a Computer

### Option 1: Directly

Option 2: Via the USB Extension Cable (If provided)

# For macOS

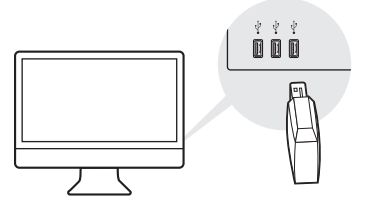

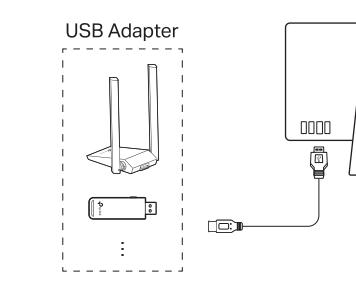

## 2 Install Driver and Utility

## **3** Join a Wireless Network

a. Download the driver and utility at https://www.tp-link.com/download-center.

b. Unzip the downloaded folder and run the Install.pkg.

Note:

 If a 3rd Party Mac Developer Installer message pops up. click Continue for further instructions.

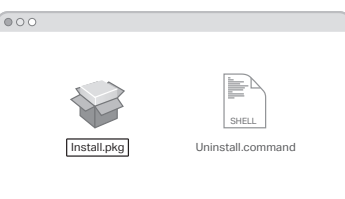

c. Follow the instructions to complete the installation.

a. Click 🛁 (TP-Link Utility) on the menu bar.

b. Select your Wi-Fi network and enter the Wi-Fi password when prompted.

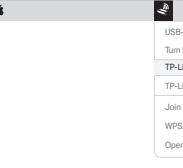

Option 1: Via TP-Link Utility

| ♥ ♥ Fri 5:14 PM Q   | Ξ |
|---------------------|---|
| 3-WiFI: On          |   |
| uSB-WiFi Off        |   |
| Link_XXXX           |   |
| Link_0903           |   |
| n Other Network     |   |
| S                   |   |
| en Wireless Utility |   |
|                     |   |

### Option 2: Via Wi-Fi Protected Setup (WPS) (If your adapter has a WPS button)

a. Press the WPS button on your router.

b. Within 2 minutes, press and hold the WPS button on the adapter until the WPS progress window appears.

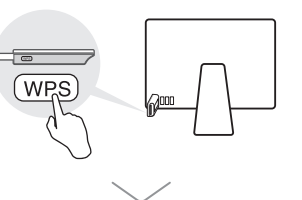

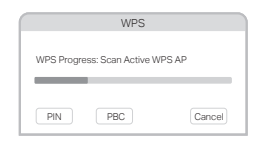

## Troubleshooting

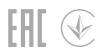

If you have problems during the installation, please refer to the following online FAQs.

- T1. Can't find the hardware version of the adapter: https://www.tp-link.com/fag-46.html
- T2. Can't find or connect to the wireless networks: https://www.tp-link.com/fag-2253.html
- T3. Can't install the driver: https://www.tp-link.com/fag-2252.html
- T4. How to fix Windows 7 Security issue: https://www.tp-link.com/fag-2760.html

## Support

For technical support, replacement services, user guides, and other information, please visit https://www.tp-link.com/support.or simply scan the QR code.

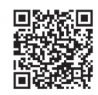

 Do not attempt to disassemble, repair, or modify the device. Keep the device away from water, fire, humidity or hot environment

This product can be powered only by power supplies that comply with Power Source Class 2 (PS2) or Limited Power Source (LPS) of IEC 62368-1.